# Configuration du mode IP sur RV215W

## Objectif

La version 4 du protocole Internet (IPv4) dirige actuellement la plupart du trafic Internet, mais la version 6 du protocole Internet (IPv6) est également un choix populaire. IPv4 contient un nombre limité d'adresses IP pour les périphériques et les réseaux à utiliser. Pour résoudre ce problème, IPv6 contient davantage d'adresses IP.

Lorsqu'un site ou un utilisateur doit envoyer des paquets IPv6 sur un réseau IPv4, 6to4 est utile. 6to4 n'envoie pas de paquets IPv6 aux sources IPv4. Il utilise uniquement IPv4 pour le transport.

Cet article explique comment configurer le mode IP sur RV215W.

#### Périphériques pertinents

·RV215W

#### Version du logiciel

•1.1.0.5

### Mode IP

Étape 1. Connectez-vous à l'utilitaire de configuration Web et choisissez **Networking > IP Mode**. La page *IP Mode* s'ouvre :

| IP Mode                    |                      |  |
|----------------------------|----------------------|--|
| IP Mode:                   | LAN:IPv4, WAN:IPv4 - |  |
| Show Static 6to4 DNS Entry |                      |  |
| Save                       | Cancel               |  |

Étape 2. Sélectionnez le mode souhaité dans la liste déroulante IP Mode. Les options disponibles sont les suivantes :

·LAN:IPv4, WAN:IPv4 — Applique IPv4 au LAN et au WAN.

·LAN : IPv6, WAN : IPv4 — Applique IPv6 au LAN et IPv4 au WAN.

·LAN : IPv6, WAN : IPv6 — Applique IPv6 au LAN et au WAN.

·LAN : IPv4+IPv6, WAN : IPv4 — Applique IPv4 et IPv6 au LAN et IPv6 au WAN.

·LAN : IPv4+IPv6, WAN : IPv4+IPv6 — Applique IPv4 et IPv6 au LAN et au WAN.

·LAN : IPv4, WAN : IPv6 : applique IPv4 au LAN et IPv6 au WAN.

Étape 3.Cliquez sur Enregistrer.

#### Entrée DNS 6to4 statique

Cette page permet aux utilisateurs de configurer des entrées DNS statiques pour mapper les noms d'hôte à IPv6 des adresses. Cela fournit un moyen pratique pour les utilisateurs d'accéder aux hôtes IPv6 distants.

Note: L'entrée DNS est disponible pour des options telles que LAN : IPv6 ; WAN : IPv4 et LAN : IPv4+IPv6, WAN : IPv4.

Étape 1. Cliquez sur **Show Static 6to4 DNS Entry** pour afficher les champs Static 6to4 DNS Entry.

| IP Mode                       |                |  |
|-------------------------------|----------------|--|
| IP Mode: LAN:IPv6, WAN:IPv4   |                |  |
| Hide Static 6to4 DNS Entry    |                |  |
| Domain 01: www.example.com    | IP 01: 1.0.0.1 |  |
| Domain 02: www.newexample.com | IP 02: 1.1.1.1 |  |
| Domain 03:                    | IP 03:         |  |
| Domain 04:                    | IP 04:         |  |
| Domain 05:                    | IP 05:         |  |
| Save Cancel                   |                |  |

Étape 2. Saisissez le nom de domaine dans le champ Domaine (01-05). Ce domaine spécifie le nom d'hôte de l'adresse IPv6 à mapper.

Étape 3. Saisissez l'adresse IP du domaine à mapper dans le champ IP (01-05).

Étape 4. Click Save.